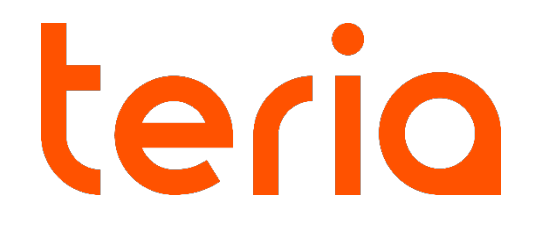

# Procédure d'utilisation du logiciel TCPGPS d'Aplitop avec TERIA

# Contenu

| Carte SIM Multi opérateurs Europe TERIA avec APN TERIA | 3  |
|--------------------------------------------------------|----|
| Appareillage Bluetooth sous Android                    | 3  |
| Activation de l'application                            | 4  |
| Appareillage Bluetooth sur l'application               | 5  |
| Configuration du serveur TERIA                         | 8  |
| Configuration du projet                                | 10 |
| Mesure des points                                      | 11 |
| Menu Général                                           | 12 |
| Implantation de points                                 | 13 |
| Exports                                                | 14 |

#### Carte SIM Multi opérateurs Europe TERIA avec APN TERIA

Si vous utilisez une carte SIM TERIA multiopérateurs Europe, vous devez modifier manuellement votre APN en 'TERIA.

#### Appareillage Bluetooth sous Android

Faites une recherche Bluetooth pour appareiller votre mobile GNSS.

Le nom est simpleRTK2B et le mot de passe est 1234.

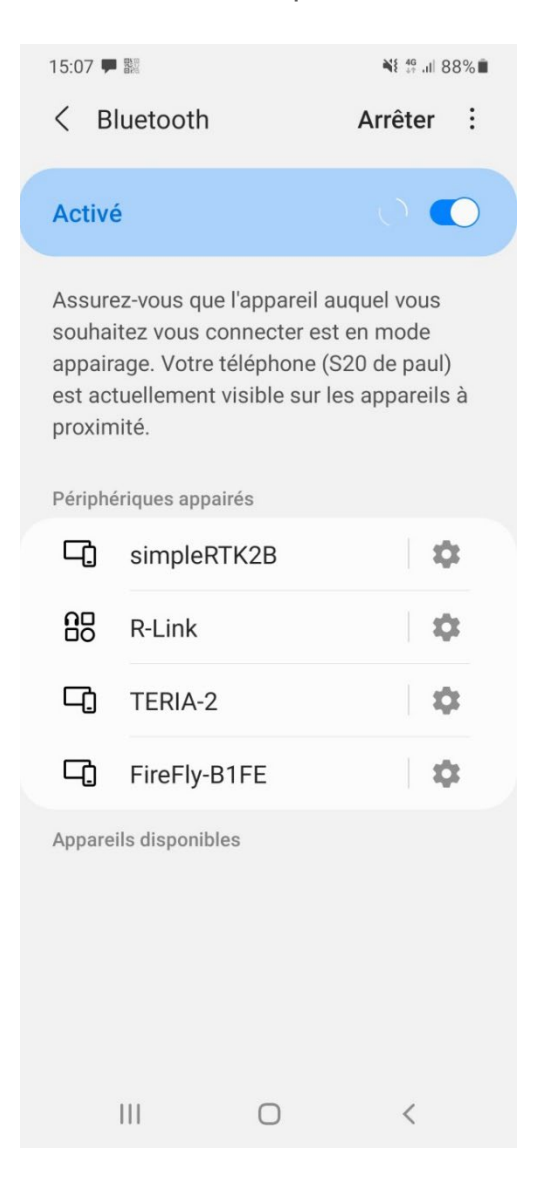

# Activation de l'application

Pour activer l'application, rentrez l'adresse mail paul.chambon@reseau-teria.com .

Sélectionnez le pays : France et acceptez la politique de protection des données avant de valider.

# Appareillage Bluetooth sur l'application

Une fois cette étape réalisée, nous allons valider la connexion Bluetooth.

Pour cela, cliquez sur le bouton en haut à droite afin d'ouvrir le menu 'récepteur'.

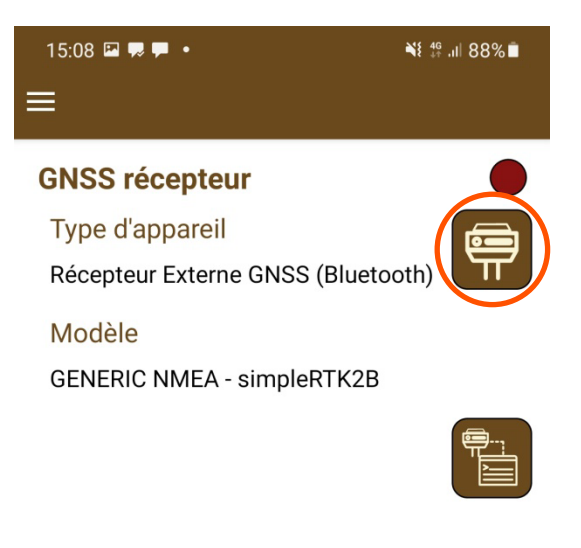

| Déconnecter |            | Connecter |
|-------------|------------|-----------|
| 111         | $\bigcirc$ | <         |

Sectionnez les informations comme ci-dessous.

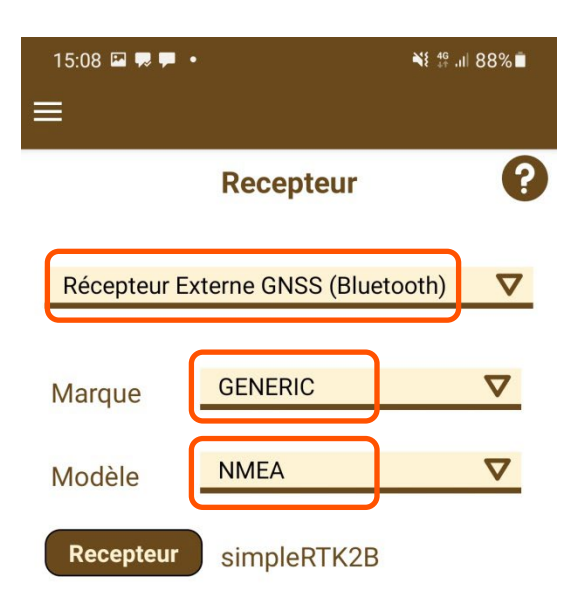

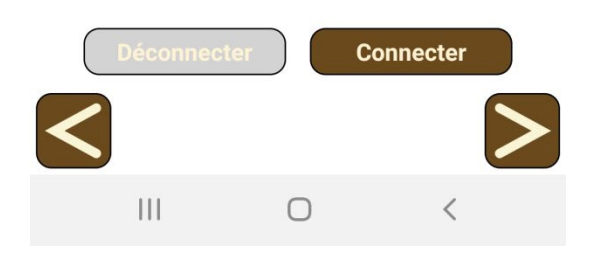

Puis cliquer sur 'RECEPTEUR' pour sélectionner le dispositif Bluetooth.

Voici les informations que vous pourriez avoir dans le menu 'RECEPTEUR'.

| 15:08 🖾 🗭 🗭 •             | ¥ŧ ╬ .ıl  88% ∎ੈ |
|---------------------------|------------------|
| simpleRTK2B<br>Déconnecté |                  |
| TERIA-2                   |                  |
| FireFly-B1FE              |                  |
| simpleRTK2B               |                  |

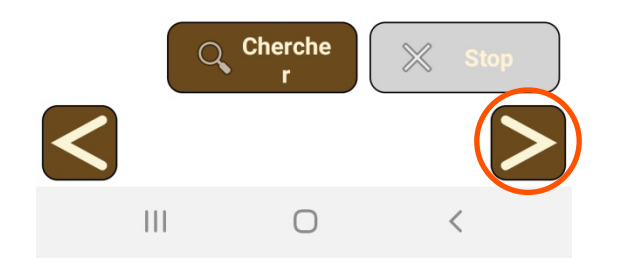

Une fois cette étape réalisée, vous pouvez passer au menu suivant en cliquant sur la flèche en bas à droite.

# Configuration du serveur TERIA

À présent, nous allons configurer le serveur TERIA.

Pour cela, cliquez tout d'abord sur le bouton '...'.

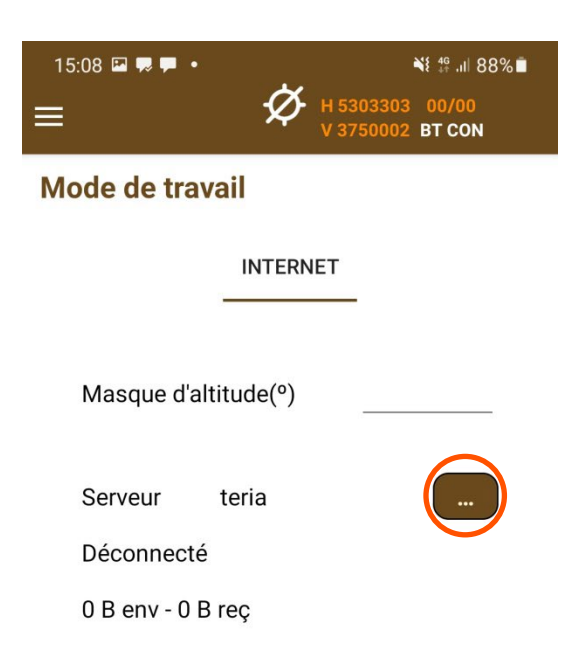

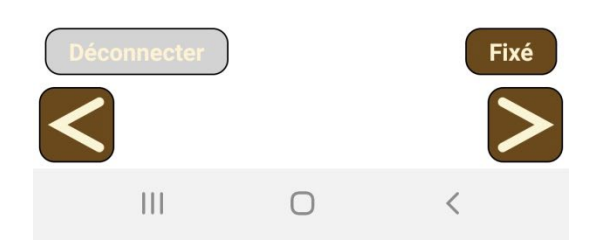

Puis, renseignez ces informations avec votre identifiant et mot de passe personnel, validez en appuyant sur OK.

| 15:08 🛛 🗭 두 •        | ¥t ∯ .il 88%∎ |
|----------------------|---------------|
| Mode de trava        | il            |
| Serveur              | teria 🗸       |
| IP                   | 78.24.131.136 |
| Port                 | 2101          |
| Nom<br>d'utilisateur | EXAGONE       |
| Mot de passe         |               |
| Point de<br>montage  |               |
| VRS32                | V             |
|                      |               |
| ОК                   | Annuler       |
| Déconnecter          | Fixé          |
|                      | o <           |

Une fois cette étape réalisée, vous pouvez passer au menu suivant en cliquant sur la flèche 'SUIVANT' en bas à droite.

# Configuration du projet

Rendez-vous dans le menu principal 📃 , puis dans 'PROJET'.

Dès lors, créez ou sélectionnez un projet existant.

Puis, valider dans le menu 'CRS' le système de coordonnées souhaité.

Une fois cette étape réalisée, vous pouvez passer au menu suivant en cliquant sur le bouton en bas à droite.

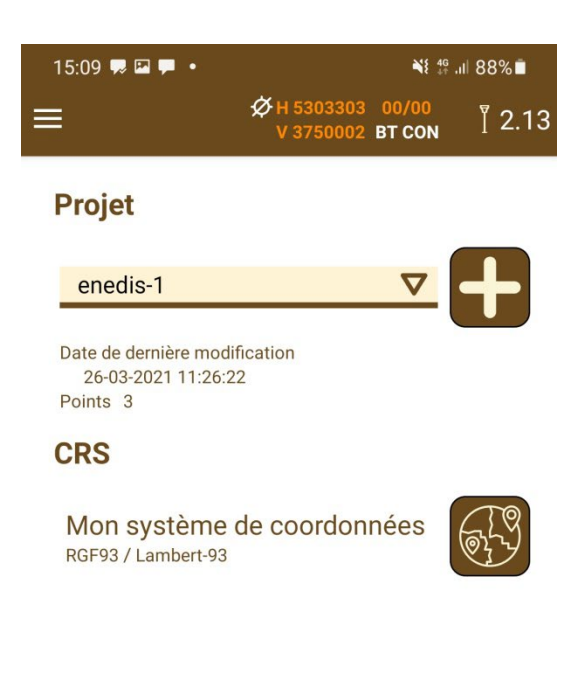

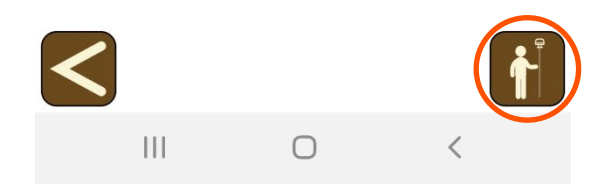

#### Mesure des points

En appuyant sur l'icône 👔 vous vous retrouvez alors dans le menu levé.

En haut à droite, vous pouvez renseigner la hauteur de canne. Vous pouvez également mesurer des points en cliquant sur le bouton en bas à droite **f**.

Il est possible de compléter le numéro de point en haut à gauche par un code.

Les points s'incrémentent automatiquement.

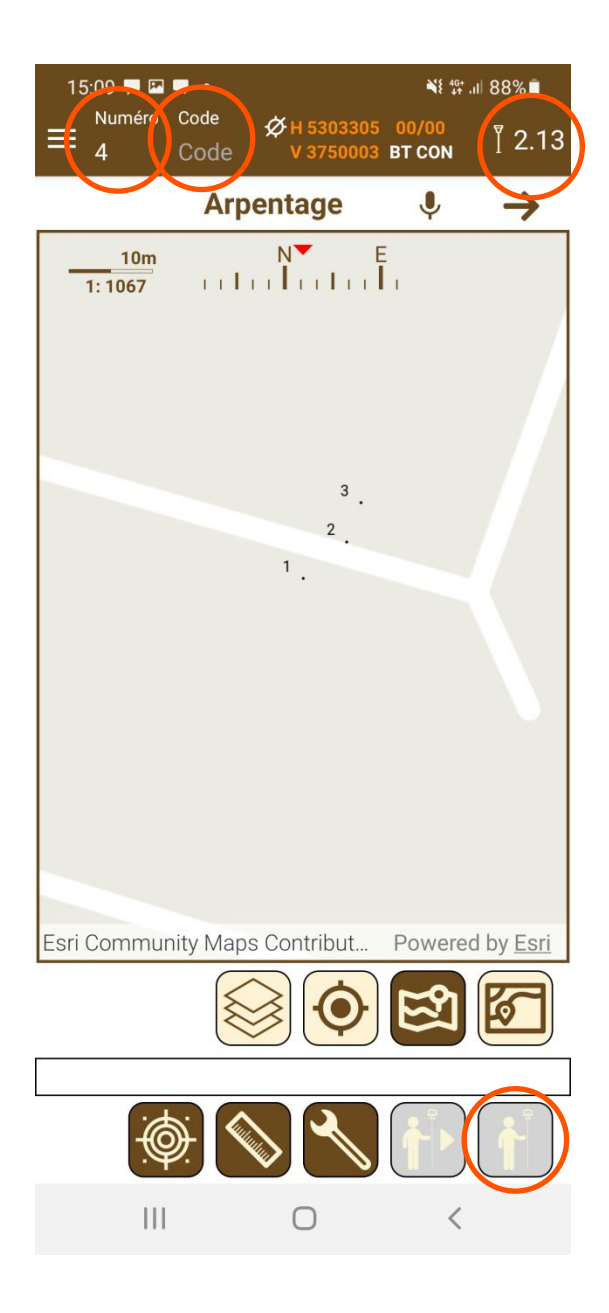

## Menu Général

Le menu général est accessible à tout moment en cliquant sur le bandeau déroulant en haut à gauche 📃 .

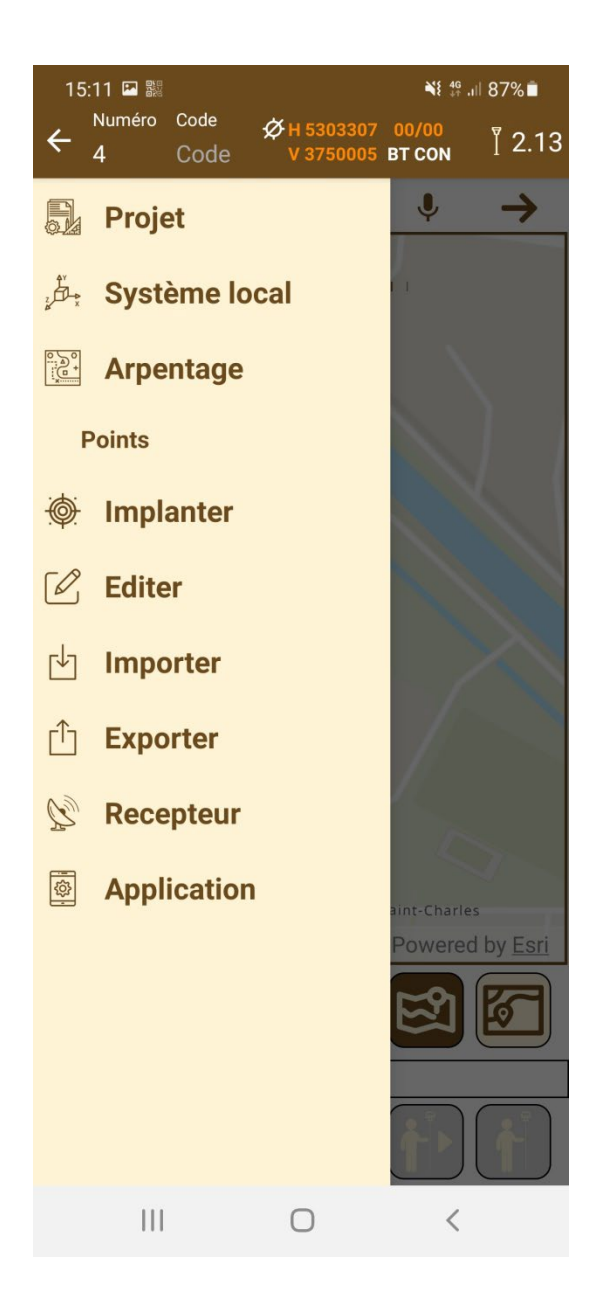

#### Implantation de points

Depuis le menu général vous pouvez accéder au menu 'IMPLANTATION'.

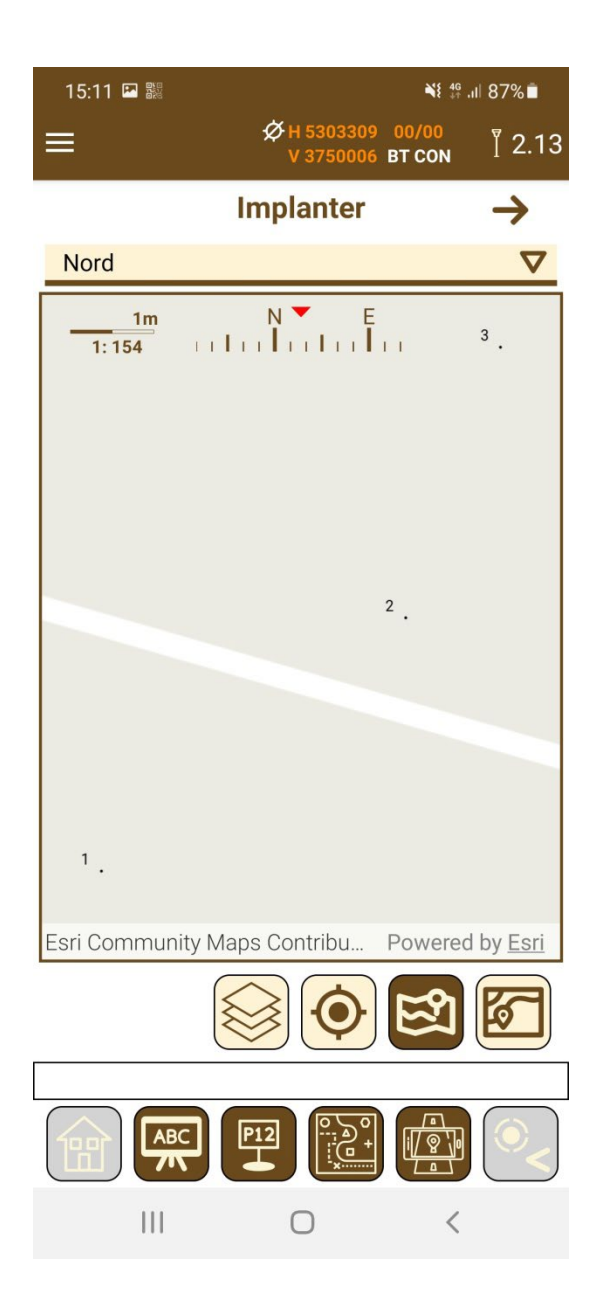

#### Exports

Vous pouvez exporter vos points levés dans le menu 'EXPORT'.

Plusieurs formats sont possibles.

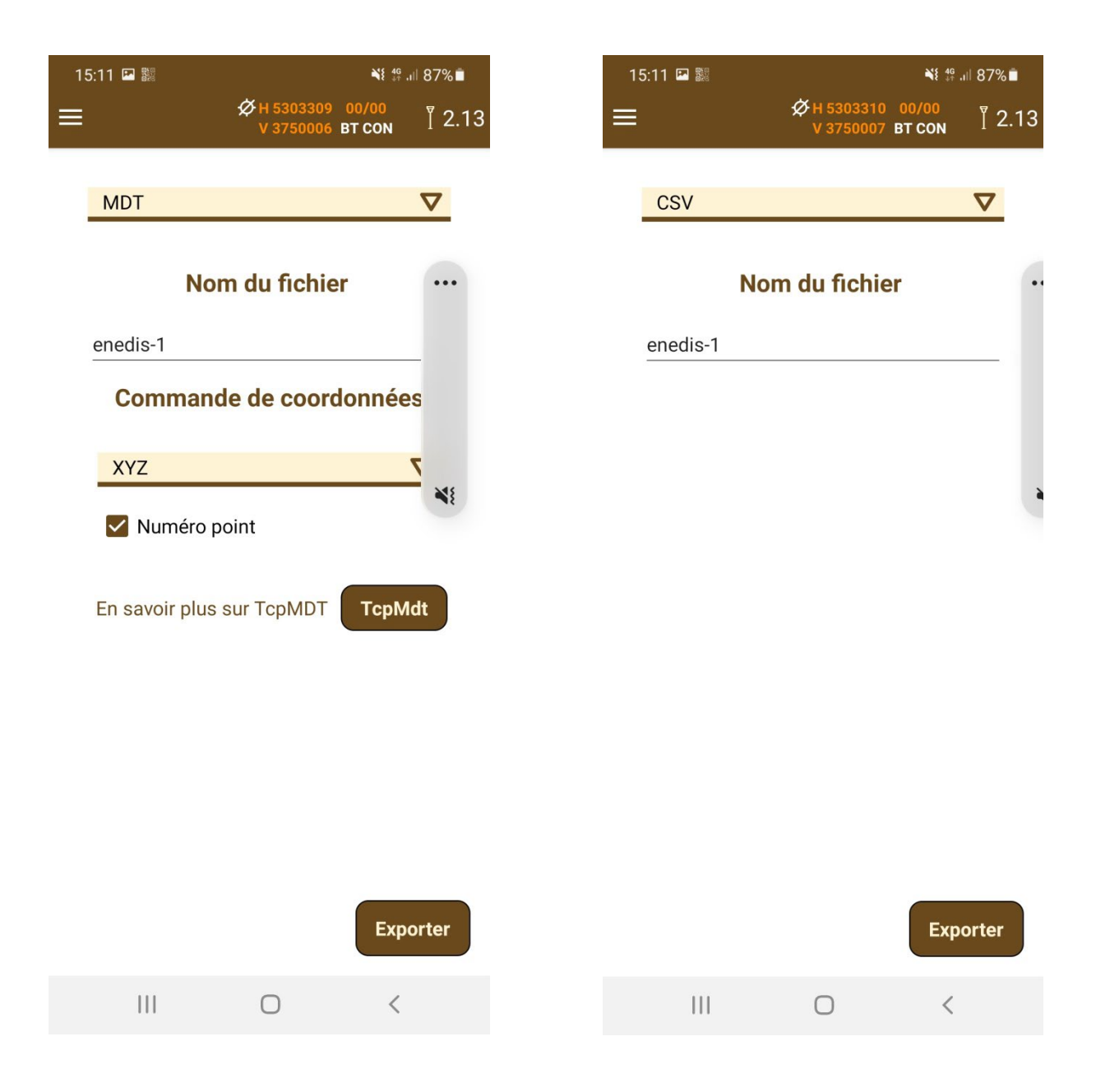